# Cámara Intraoral

Roentgen RTG-WIFI

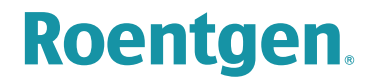

# MANUAL DE USO

#### Show Room México

۹ Importaciones Dentales Roentgen SA de CV Camino San Juan de Aragón 856-D, Col. Casas Alemán, CP 07580 CDMX México Tels. (55) 5748-4995, 5737-0075 y 5767-9365

#### **US Corporate Offices**

**Roentgen Dental Supplies LLC** 7950 NW 53rd Street, Suite 337, Miami FL 33166 Phone (305) 749-9799 Fax (866) 480-9591

deposito.dental.roentgen

ventas@tudepositodental.com

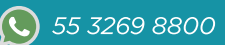

## **CONTENIDO** Roentgen RTG-VGA

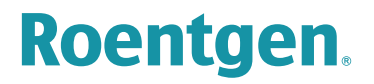

**()** 55 3269 8800

| Contenido de la caja              | 3   |
|-----------------------------------|-----|
| Instalación VGA con Monitor       | _ 4 |
| Instalación WIFI PC/Laptop        | 5   |
| Uso de Cámara Intraoral (Botones) | _ 7 |
| Soporte Técnico                   |     |

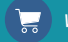

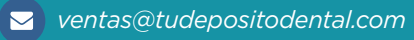

## Contenido de la Caja

Roentgen RTG-VGA

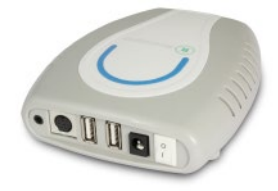

Centro de Funcionamiento

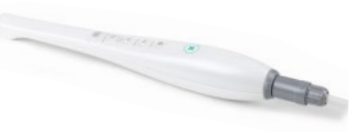

Cámara Intraoral

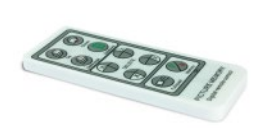

Control Remoto

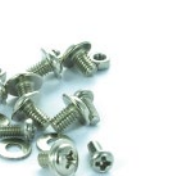

Tornillos para Soporte

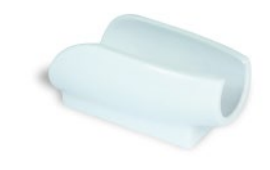

**Roentgen**.

Soporte de Cámara Intraoral

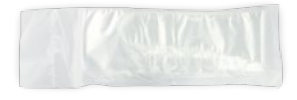

Fundas Desechables para Cámara Intraoral

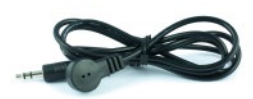

Receptor de Control Remoto

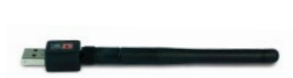

Antena Wifi

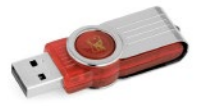

Software USB para Windows

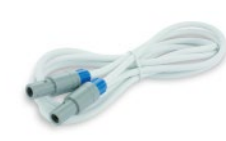

Cable Cámara Intraoral

f

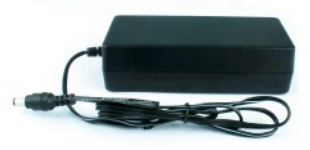

Adaptador de Corriente

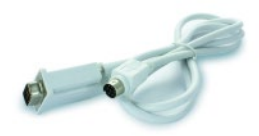

Cable VGA

3

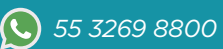

## **Instalación VGA** Roentgen RTG-VGA

# Roentgen.

### 🚹 Conectar Cámara Intraoral

Instale la Cámara Intraoral como se muestra en el diagrama, conecte a cualquier monitor o pantalla con entrada VGA.

Asegurese de conectar la memoria USB al centro de funcionamiento, ya que donde se almacenarán las fotografías tomadas en modo VGA.

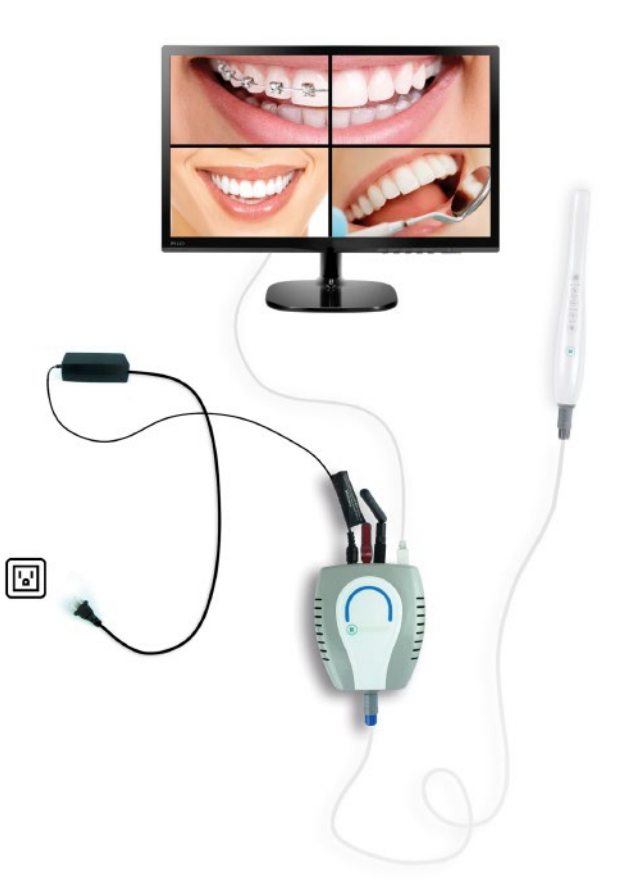

## 2

### Encender Equipo

Encienda el interruptor blanco que se encuentra en el centro de funcionamiento, la pantalla mostrara un mensaje de bienvenida y el equipo estará listo para usarse.

Δ

ventas@tudepositodental.com

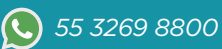

# Instalación WIFI

Roentgen RTG-VGA

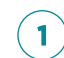

2

### Conectar Cámara Intraoral

Instale la Cámara Intraoral como se muestra en el diagrama.

Asegurese de conectar la antena WIFI al puerto USB del centro de funcionamiento.

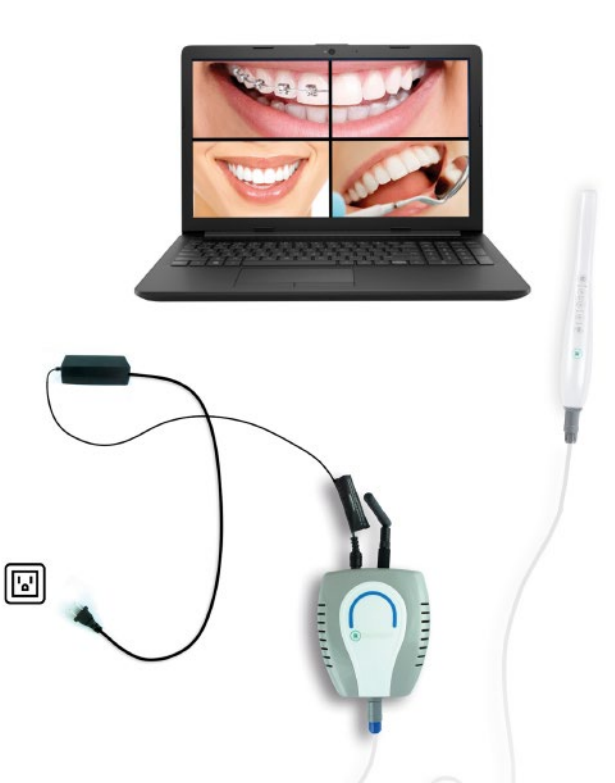

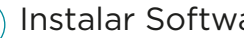

### Instalar Software

Inserte la memoria USB en la computadora (Windows Vista, 7 y 8) e instale el software que se encuentra dentro de la carpeta "EN".

ventas@tudepositodental.com

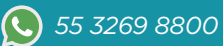

**Roentgen**.

# Instalación WIFI

Roentgen RTG-VGA

## 3

### Enlazar Cámara Intraoral y computadora

Seleccione la Cámara Intraoral de la lista de dispositivos detectados en su señal WIFI, el nombre y contraseña del dispositivo se encuentran debajo del centro de funcionamiento en una etiqueta color plata (WIFI NAME / PASSWORD)

#### Currantly connected to: Sony-com Different access Wireless Network Connection 10005592 Connected at UBECT-37-BRAVIA Sony-Uses Sony-Uses Sony-Uses Sony-Connected at Sony-Connected at Sony-Conn

**Roentgen**.

### Abra el Software instalado previamente

Una vez abierto el software le solicitara que ingrese los datos del paciente, cuando haya llenado los campos de clic en "Add".

De doble clic en el nombre del paciente para abrir su ficha de clic en el menú "Capture" y comience a tomar fotografías con los botones de la Cámara Intraoral.

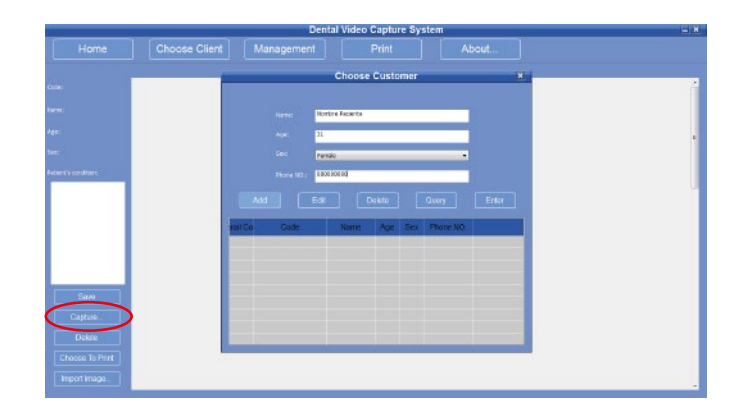

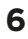

✓ ventas@tudepositodental.com

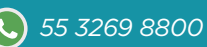

## Uso de Cámara Intraoral

## Roentgen.

Roentgen RTG-VGA

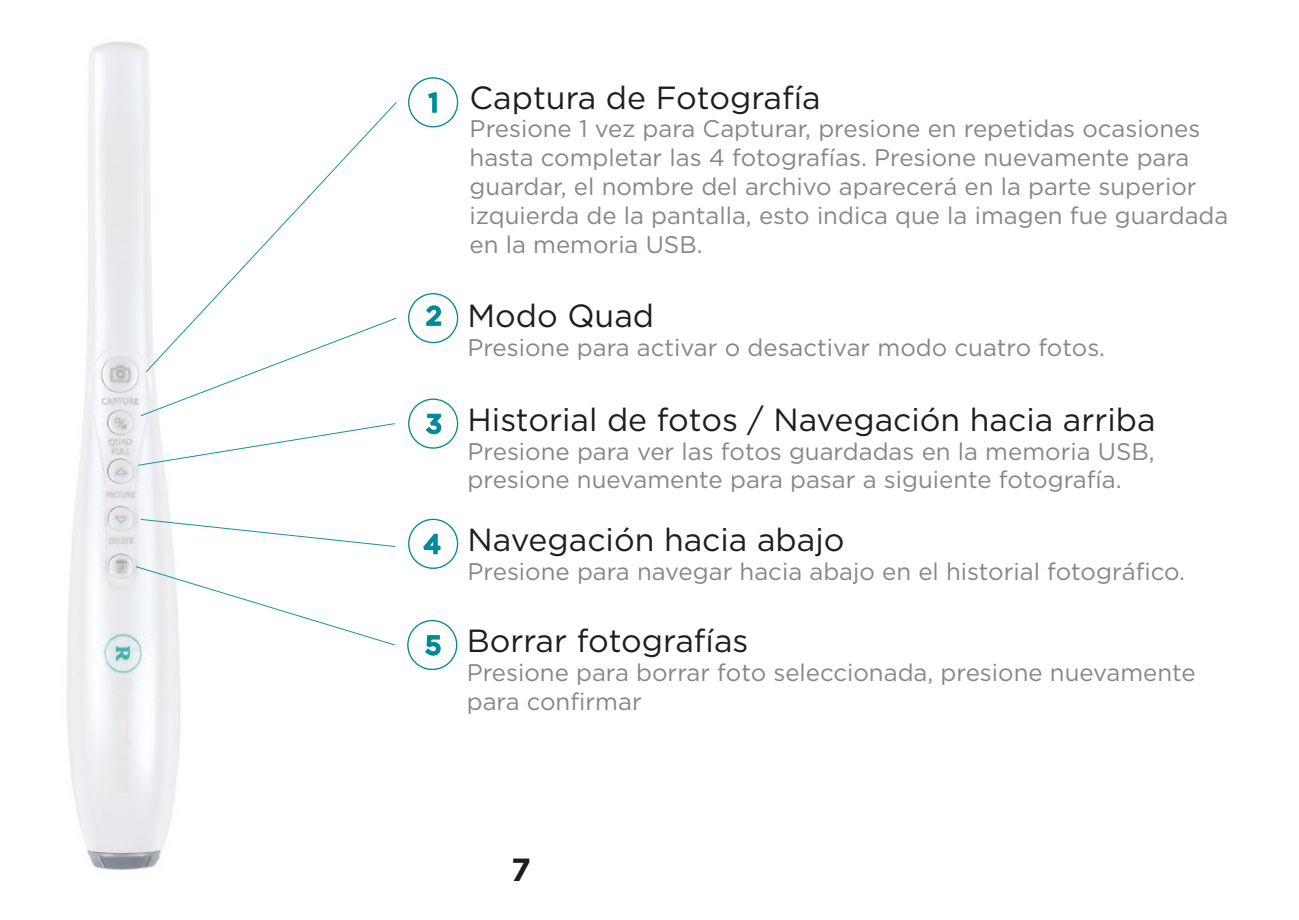

www.tudepositodental.com

✓ ventas@tudepositodental.com

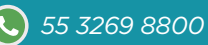

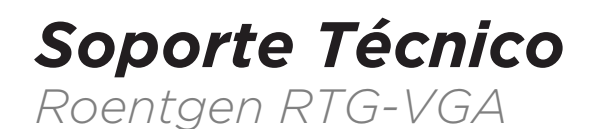

## Roentgen.

En caso de requerir soporte técnico por favor comuniquese con nosotros y le ayudaremos a resolver sus dudas; en un horario de atención: de Lunes a Viernes de 8:30 hrs. a 18:00 hrs., y sábados de 9:00 hrs. a 14:00 hrs.

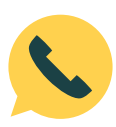

Tels. (0155) 5748-4995 5737-0075 5767-9365

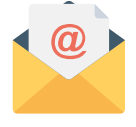

serviciotecnico@tudepositodental.com

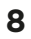

deposito.dental.roentgen

f

🖂 ventas@tudepositodental.com

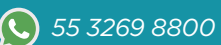